#### **ORCID Creation and Integration Exercise** (via CityUHK Scholars)

For research students <u>already</u> have an ORCID iD

Research Support and Scholarly Communication Run Run Shaw Library

February 2025

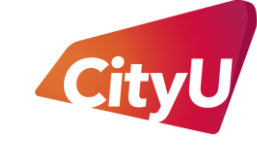

Run Run Shaw Library

香港城市大學 City University of Hong Kong

### Report and integrate your existing ORCID iD through CityUHK Scholars

- 1. Log in to your <u>CityUHK Scholars</u> backend researcher profile with your EID and password
- Connect or authorize your ORCID iD
   2a. If your ORCID iD is not in CityUHK Scholars, click
   *"Create or Connect your ORCID iD"* 2b. If your ORCID iD is already in CityUHK Scholars, click *"Authenticate your ORCID ID"*
- 3. Read the terms and conditions in the pop-up window, check the boxes and click "*Proceed*"

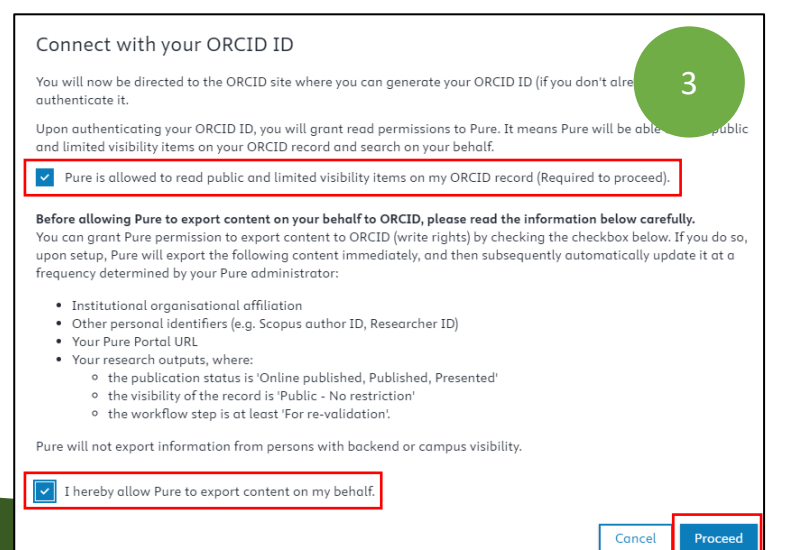

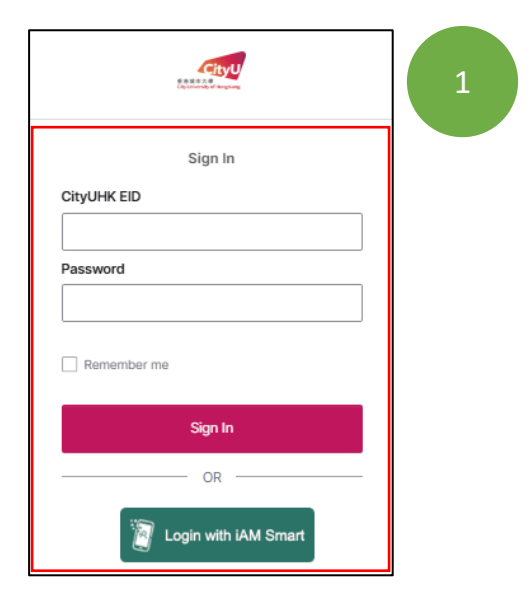

|              | Tom WANG - demo                 | 2a |
|--------------|---------------------------------|----|
|              | ↗ My public profile             |    |
|              | 🕲 Curricula vitae (3)           |    |
| Edit profile | Create or Connect your ORCID ID |    |
| cut prome    |                                 |    |

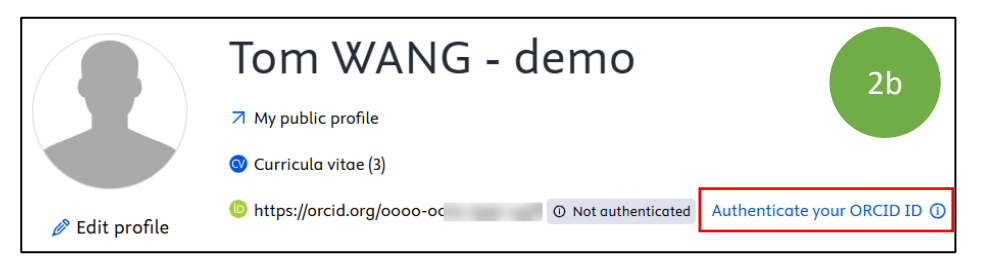

© 2025 RSSC, CityUHK Run Run Shaw Library. All Rights Reserved.

## Report and integrate your existing ORCID iD through CityUHK Scholars (cont.)

- 4. Input the email or ORCID iD, and the password of your existing ORCID account; click "Sign in to ORCID"
- 5. Once integrated, click *"Edit profile"* in your backend researcher profile
- 6. Next to your ORCID iD, click *"Export"* to enable the synchronization of CityUHK Scholars to ORCID
- 7. Click save to close the window

|                                                    | (D 4                                                                                                    |                          |
|----------------------------------------------------|----------------------------------------------------------------------------------------------------|--------------------------|
|                                                    | Sign in to ORCID<br>Don't have your ORCID iD yet? <u>Register now</u>                                         |                          |
|                                                    | Email <i>or</i> ORCID iD                                                                                      |                          |
|                                                    | Email or 16-digit ORCID iD<br>Please enter your email address or your ORCID iD                                |                          |
|                                                    | Password Your ORCID password                                                                                  |                          |
|                                                    | Sign in to ORCID                                                                                              |                          |
| Edit profile                                       | Tom WANG - demo<br>My public profile<br>Curricula vitae (3)<br>Curricul.org/0000-0000-0000 Authenticated Read | /write Re-authenticate ① |
| Person<br>PhD, MA, BSC P<br>Add title<br>ID        | - demo<br>Post-nominal title                                                                                  | 6                        |
| Add ID<br>ORCID<br>(b) orcid.org,<br>Re-authentico | /0000-0000 0000 (Authenticated) Read/write                                                                    | C Export -               |
| Save                                               |                                                                                                    | 7                        |

### Report and integrate your existing ORCID iD through CityUHK Scholars (cont.)

8. Log in to your ORCID account, under "Account settings" and then "Visibility", select As Everyone

| ORCID<br>Connecting research and researchers                  | s                                                                                                    | 6           | Chris<br>Chr<br>View                 | Wong - demo v<br>is Wong - demo<br>my ORCID record  | English 🗸                                                | 8                                                                             |
|---------------------------------------------------------------|----------------------------------------------------------------------------------------------------|-------------|--------------------------------------|-----------------------------------------------------|----------------------------------------------------------|-------------------------------------------------------------------------------|
| https://orcid.org/<br>0000-0000-0000<br>Preview public record | Account settings<br>Defaults                                                                                                | •<br>•<br>• | Inbox<br>Accour<br>Truster<br>Develo | 1)<br>ht settings<br>d parties<br>per tools         |                                                          |                                                                               |
|                                                               | <ul> <li>Notification email frequency</li> <li>Language</li> </ul>                                                          | €           | Logou                                | :                                                   |                                                          |                                                                               |
|                                                               | <ul> <li>Visibility</li> </ul>                                                                                              |             |                                      |                                                     |                                                          |                                                                               |
|                                                               | By default, what visibility should be given to new items added to your ORCID Record?          • • • • • • • • • • • • • • • |             |                                      | * Only w<br>list is visi<br>Web of S<br>publication | hen you<br>ble to e<br>cience s<br>on list fo<br>ons and | ir publication<br>veryone can<br>scan your ORCID<br>or matched<br>I grab your |
| <u> </u>                                                      |                                                                                                    |             |                                      | ORCID iD                                            | to upd                                                   | ate those                                                                     |

publications in its database.

## **CityUHK Scholars & ORCID Integration Completed**

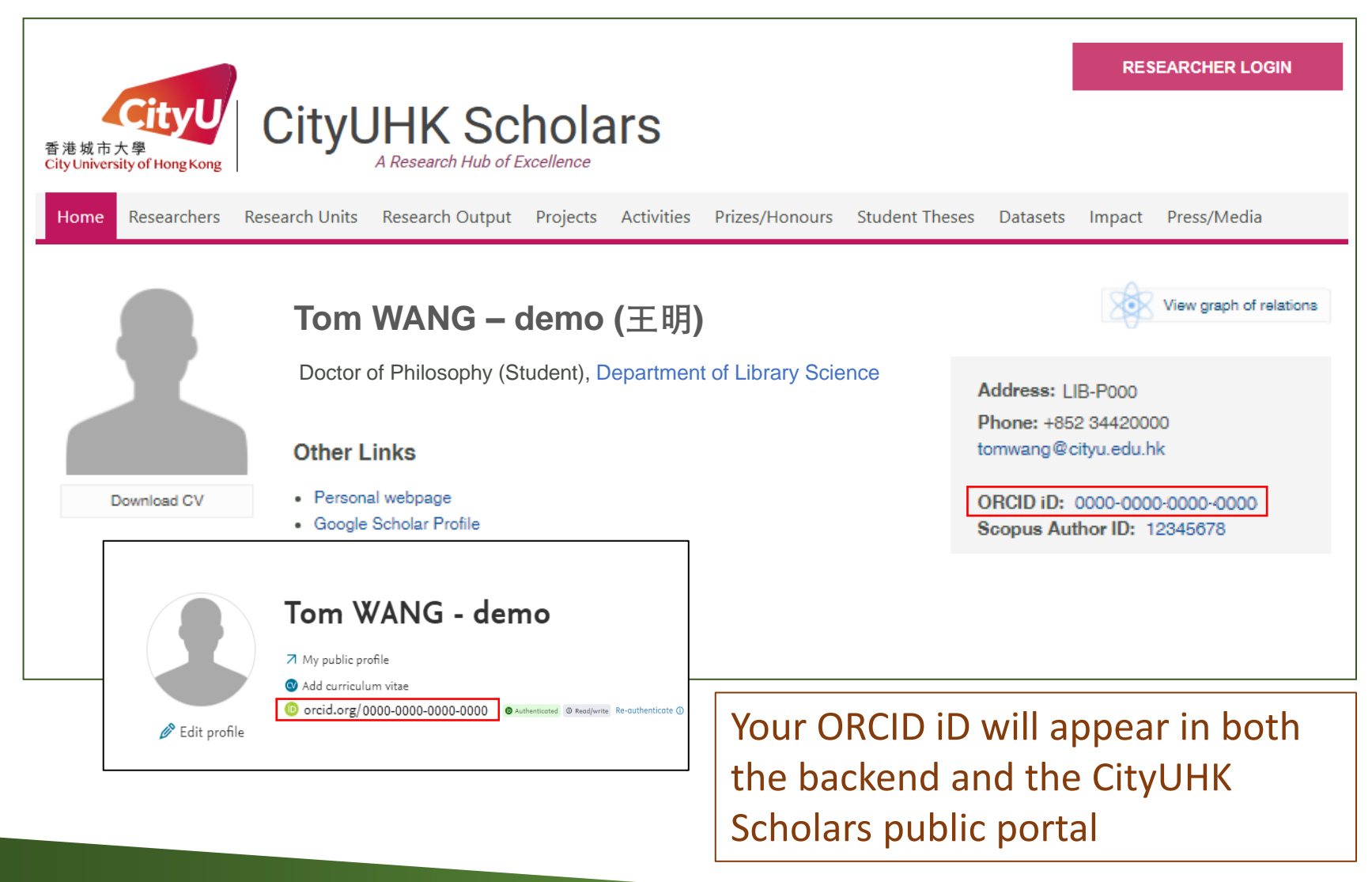

## Things to check after the integration

| ld: 11473922         | Person                                     |               |                            |                 |  |  |  |
|----------------------|--------------------------------------------|---------------|----------------------------|-----------------|--|--|--|
| EDIT 🕂 🕄 🕘           | Personal identification                    | 0             |                            |                 |  |  |  |
| Metadata             | First name(s)                              | Last nan      | ne 🕷                       |                 |  |  |  |
| Associated user      | Tom                                        | WANG          | - demo                     |                 |  |  |  |
| Translation          |                                            |               |                            |                 |  |  |  |
| Merge                | Gender # Date o                            | of birth      | Nationality                |                 |  |  |  |
| Automated search     | Male 🔻                                     |               | Select nationality 🔻       |                 |  |  |  |
|                      | Ecampl                                     | a: 21/10/2002 |                            |                 |  |  |  |
| OVERVIEW             | Name variant                               |               |                            |                 |  |  |  |
| Relations            | Mr Tom WANG – demo (Preferred name) Edit – |               |                            |                 |  |  |  |
| Fingerprints         | 王明(Translated name)                        |               |                            | Edit —          |  |  |  |
| Display              | Add name variant                           |               | 1 Click the                |                 |  |  |  |
|                      | Title                                      |               |                            |                 |  |  |  |
| HISTORY AND COMMENTS | Generic                                    |               | make sure it               | t links to your |  |  |  |
| History and comments | Add title                                  |               |                            |                 |  |  |  |
|                      |                                            |               |                            | unt             |  |  |  |
|                      | 087 Selected                               |               |                            | Edit 🛨 =        |  |  |  |
|                      | 10245678                                   | -             |                            |                 |  |  |  |
|                      | 12345078 Scopus Author                     |               |                            |                 |  |  |  |
|                      | Add ID                                     |               |                            |                 |  |  |  |
|                      | ORCID                                      |               |                            |                 |  |  |  |
|                      | 000000000000000000000000000000000000       | 000-0000-000  | 0 Authenticated Read/write | 🛛 Export Edit – |  |  |  |
|                      | (Last exported: 13/02/                     | 18 12:04)     |                            |                 |  |  |  |

# Things to check after the integration (cont.)

| _                                                          |                                                    |                                                                       |                                     |                    |                         |               |
|------------------------------------------------------------|----------------------------------------------------|-----------------------------------------------------------------------|-------------------------------------|--------------------|-------------------------|---------------|
|                                                            | Search                                             |                                                                       |                                     | D 🗘                | English                 | •             |
|                                                            | ORCID                                              | EDIT YOUR RECORD AE                                                   | BOUT ORCID CONTACT US               | HELP               |                         |               |
|                                                            | Connecting Research<br>and Researchers             |                                                                       |                                     |                    |                         |               |
|                                                            |                                                    |                                                                       |                                     | 47,444 ORCIE       | ) iDs and counting. See | more          |
| Tom WANG - demo                                            |                                                    | ✓ Employment (2)                                                      |                                     |                    |                         | <b>1</b> Sort |
|                                                            | ORCID ID<br>Ohttps://orcid.org/0000-0000-0000-0000 | City University of Hong<br>2017-02 to present                         | Kong: HK, Hong Kong SAR, Cl         | hina               |                         |               |
|                                                            | Source: Tom WANG - demo                            | ANG - demo Created: 2017-03-01                                        |                                     |                    |                         |               |
| Websites G<br>City University of Hong Kong profile<br>page |                                                    | City University of Hong<br>Source: City University of Hong H          | 2. Check that t                     | he valid           | ated rec                | ords in       |
|                                                            | Other IDs Scopus author ID: 123456789              | <b>∨</b> Works (44)                                                   | imported, as ir                     | ndicated           | l by the '              | 'Source       |
| 3. Click the link to verify it                             |                                                    | 14_Edited book (Editor)<br>2017-04   book<br>SOURCE-WORK-ID: fc627d99 | )<br>9-3caf-44eb-b0bc-89354a4ccb48  |                    |                         |               |
| directs you t                                              | o your CityUHK                                     | URL: https://scholarsdev.esu                                          | u.cityu.edv.nk/en/publications/14ed | lited-book-editor( | fc627d9                 |               |
| Scholars res                                               | earcher profile                                    |                                                                       |                                     |                    |                         |               |

# What will happen after the integration?

Your validated research output records in CityUHK Scholars:

- a) Will be exported to your ORCID account <u>immediately</u> when you have completed your CityUHK Scholars and ORCID integration and clicked the "Export" button
- b) Will be <u>automatically</u> exported from CityUHK Scholars to ORCID on a <u>daily basis</u> (you may manually trigger this at any time by clicking "Export")

Tom WANG - demo

|                                                                            | PCISUI                                   |  |  |
|----------------------------------------------------------------------------|------------------------------------------|--|--|
|                                                                            | Personal identification 👩                |  |  |
|                                                                            | First name(s) Last name *                |  |  |
|                                                                            | Tom WANG - demo                          |  |  |
| Tom WANG - demo                                                            | Gender * Date of birth Nationality       |  |  |
|                                                                            | Male 🔻 🔛 Select nationality 🔻            |  |  |
| ✓ My public profile                                                        | Example: 21/10/2002                      |  |  |
| Add curriculum vitae                                                       | Name variant                             |  |  |
| orcid.org/0000-0000-0000     @Authenticated @ Readjunter Re-authenticate @ | Mr Tom WANG – demo Preferred name Edit – |  |  |
| 🖉 Edit profile y                                                           | 王明 (Translated name) Edit —              |  |  |
| - Em                                                                       | Add name variant                         |  |  |
|                                                                            | Title                                    |  |  |
|                                                                            | Generic Edit –                           |  |  |
|                                                                            | Add title                                |  |  |
|                                                                            | ID                                       |  |  |
|                                                                            | 987 Scivalid Edit + -                    |  |  |
|                                                                            | 12345678 Scopus Author ID Edit 🛧 –       |  |  |
|                                                                            | Add ID                                   |  |  |
| NUTE: Records in URCID cannot                                              | ORCID                                    |  |  |
|                                                                            |                                          |  |  |
| be exported to CityUHK Scholars                                            |                                          |  |  |
|                                                                            | (Last exported: 6/05/19 10:41)           |  |  |

Please be reminded that you may still need to complete Part 2 of the University's ORCID Creation and Integration Exercise

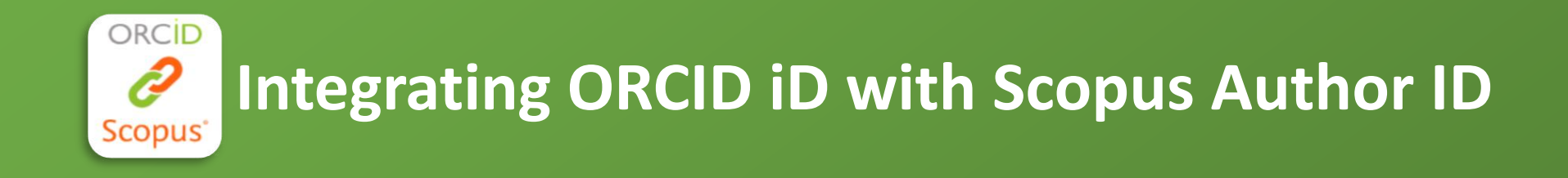

### **Details:**

http://libguides.library.cityu.edu.hk/aim/exercise1#Part 2